Quoi de plus utile que de pouvoir ajouter une image, un graphique à un commentaire afin d'étoffer celui-ci. C'est possible de le faire de plusieurs façon dans le forum Météocentre. Cependant il faut limiter la grosseur des images afin que la lecture soit agréable, sans avoir à promener l'affichage de gauche à droite sans arrêt. Quand on possède des produits comme Photoshop, c'est très facile de faire des ajustements pour intégrer le tout sans problème, mais sans ces moyens il est quand même possible d'y arriver et d'avoir un beau résultat final.

Il y a aussi plusieurs façons d'intégrer des fichiers (texte, image, photo, graphique) dans le forum. Ce document vous permettra de mieux gérer le contenus que vous voulez afficher sur le site, même si vous avez peu de moyen technique sur votre poste de travail.

#### Règles générales pour inclure un ou des fichiers

- Image réduite à 640 X 480
- S'il s'agit d'un lien vers une image externe, l'image doit s'afficher dans un format 640 X 480 ou plus petit, mais peu inclure un lien caché vers l'image en grand format.

#### Inclure une image dans le texte

Une image peut être intégrer de deux façons. La première est d'utiliser la fonction 'Joindre un fichier" qui apparaît dans la fenêtre vous permettant d'écrire un texte. Utiliser la fonction 'IMG" pour inclure un lien vers une image qui réside sur un autre serveur/site web.

#### Joindre un fichier

| Saisissez votre message                                                                                                    |                                                                                                    |
|----------------------------------------------------------------------------------------------------|----------------------------------------------------------------------------------------------------|
| Smileys cliquables<br>Smileys cliquables<br>Smiley | ste                                                                                                  |
| Les options du message                                                                                                    | Activer les émoticônes ? Inclure ma signature ? Activer la notification par email lors de réponses ? |
| Les icônes de message                                                                                                    | ○ ○ ○ ○ ○ ○ ○ ○ ○ ○ ○ ○ ○ ○ ○ ○ ○ ○ ○                                                                |
| Joindre un fichier                                                                                                    |                                                                                                    |
| Vous pouvez attacher un fichier à ce<br>message.<br>Taille maximale d'un fichier : 500ko                                                                                                    | Parcourr                                                                                             |

Cette méthode permet d'inclure un fichier (un seul) au bas de votre texte – si l'image dépasse 500 pixels de large, elle sera diminuée avec un lien cliquable pour l'afficher dans une autre page. Pour procéder de cette façon, vous devez avoir votre fichier sur votre disque dur. L'image doit être en format JPEG ou GIF (les fichier JPEG2 ne sont pas acceptés).

Vous cliquez sur le bouton 'Parcourir', ceci affichera une fenêtre pour rechercher l'image sur votre disque dur. Une fois que vous avez inclus le fichier, vous cliquez OK et voilà l'image accompagne votre texte.

# Comment intégrer des images dans un texte

## **Bouton IMG**

Le bouton 'IMG" permet de faire afficher une ou plusieurs images résidentes sur un autre site web. Les avantages sont multiples : permet plusieurs images dans un même texte, permet de positionner l'image dans le texte, n'encombre pas le serveur Meteocentre.

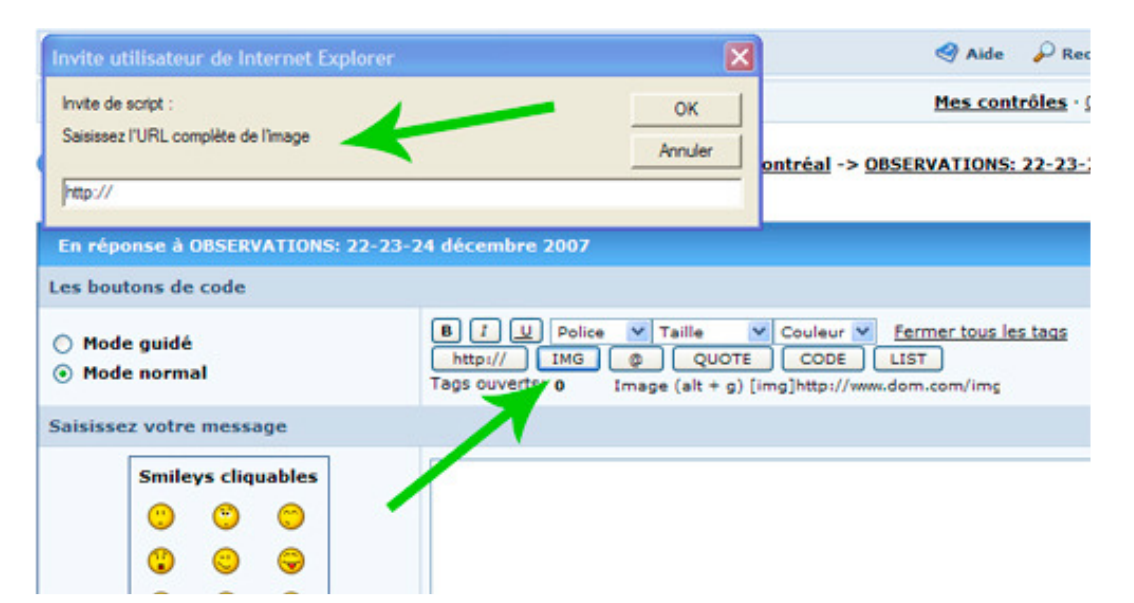

Pour procéder de cette façon, vous cliquez sur le bouton 'IMG" en haut de la fenêtre de texte. Ceci fera apparaître une boite vous permettant d'entrer l'adresse http de l'image. Vous entrez le lien et cliquez sur OK.

Ex: <u>http://inlinethumb17.webshots.com/36240/2535328080040599625S200x200Q85.jpq</u>

Ce lien fera afficher l'image suivante dans votre texte

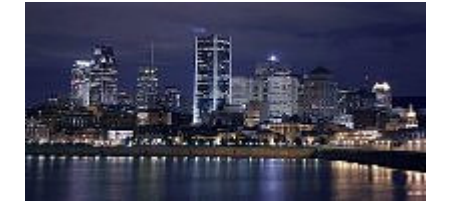

Tel que mentionné plus haut, vous pouvez inclure plusieurs images dans un même texte. Pour chaque image à afficher, vous cliquez sur le bouton 'IMG" et vous entrez l'adresse de chaque image, une à la fois. Quand vous incluez plusieurs images, les mettre sur des lignes séparées – ne pas mettre plus d'une image par ligne.

Vérifiez toujours de quoi aura l'air votre texte et vos images en utilisant la fonction ''Prévisulatisation". Il est toujours temps de faire des ajustements qui rendront votre texte attrayant et facile à lire. Attention pour ne pas enlever les 'tags" ( ex : [IMG]...[/IMG] ) en faisant des corrections ou modifications sinon, vos images ne s'afficheront pas.

Ne pas oublier que l'image en question doit respecter le maximum de 640 X 480 pixels afin de ne pas avoir d'image géante dans le texte et ainsi d'avoir à se promener de gauche à droite.

# Centre Météo UQAM-Montréal meteocentre.com

#### Comment réduire une image pour respecter le 640 X 480

Si vous n'êtes pas familier avec un produit comme Photoshop, ça peut vous paraître du chinois quand on vous indiques de réduire vos images, ou encore quand on vous avises de respecter le format 640 X 480. Il y a plusieurs outils qui peuvent faire cette modification. Un de ceux-ci est le produit 'PAINT" qui est disponible sur toutes les versions de WINDOWS et qui est gratuit. Le même genre de service est habituellement offert si vous hébergez vos images chez un fournisseur comme Webshots, Picasa, Image Shark, etc.

#### **Réduire avec PAINT**

Pour réduire un image au format 640 X 480 avec PAINT, ouvrez votre image avec celui-ci. Pour ce faire vous pouvez cliquez avec le bouton droit de votre souris, et choisir "Ouvrir avec..." et vous choisissez l'icône PAINT :

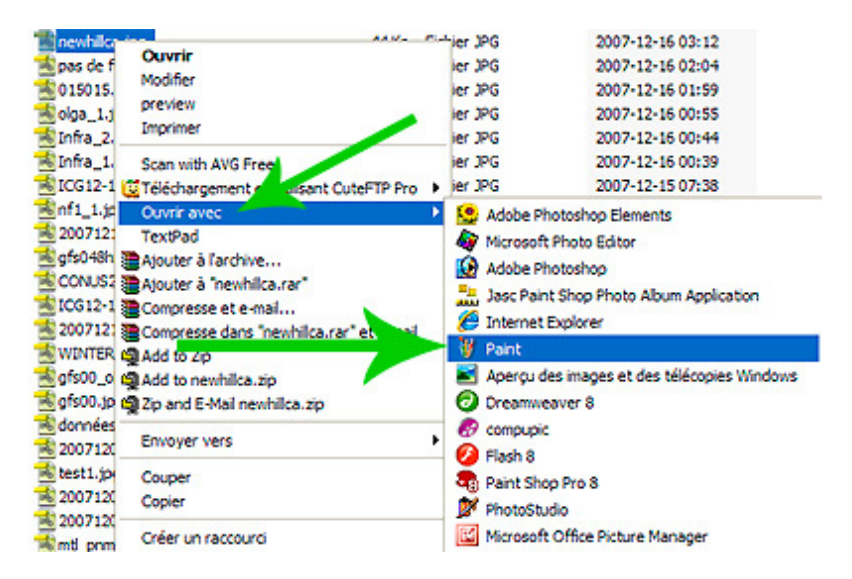

Votre image s'affichera alors en pleine grandeur dans la fenêtre PAINT. Pour la réduire au bon format il faut d'abord connaître son format actuel. Pour ce faire, dans la fenêtre PAINT cliquez sur IMAGE puis sur ATTRIBUT – vous pouvez aussi faire les touches CTRL+E :

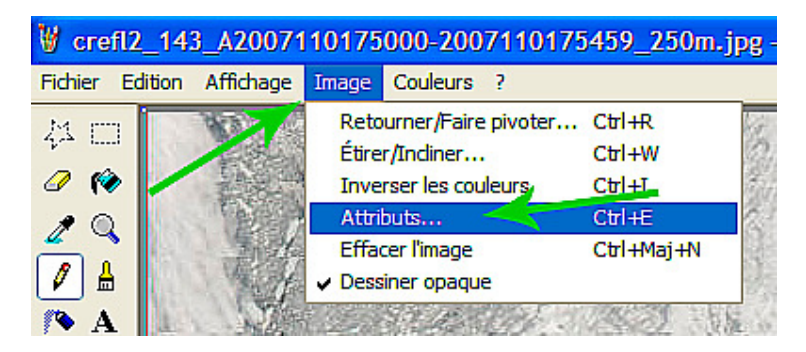

Ceci vous affichera une petite fenêtre vous donnant les caractéristiques de l'images – dont sa grandeur en pixels :

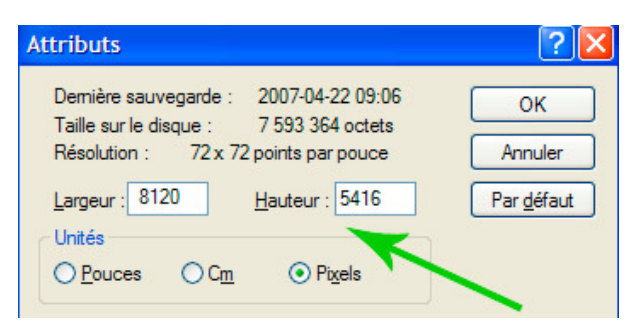

## Réduire avec PAINT (suite...)

Pour correctement réduire l'image, il faut calculer le pourcentage de réduction à appliquer pour que l'image deviennent à 640 pixels. Pour ce faire, vous calculez 640 divisé par le nombre qui est inscrit dans la boite largeur et vous multipliez le résultat par 100. En exemple pour mon image qui a 8120 pixels de large, je fait 640 / 8120 = 0.08 après je fais  $0.08 \times 100 = 8$ . Le résultat 8 veut dire 8%.

Vous cliquez alors sur annuler pour fermer la fenêtre ''Attributs'' et vous cliquez sur ''IMAGE'' puis sur ''ÉTIRER / INCLINER'' ou CTRL+W :

| V crefl2_143_A2007110175000-2007110175459_250m.jp |                   |        |                     |            |  |  |  |
|---------------------------------------------------|-------------------|--------|---------------------|------------|--|--|--|
| Fichier Edition Affichage Image Couleurs ?        |                   |        |                     |            |  |  |  |
| мп                                                | Wa.               | Reto   | urner/Faire pivoter | Ctrl+R     |  |  |  |
| ave and                                           | ii                | Étire  | r/Indiner           | Ctrl+W     |  |  |  |
| 🧷 伦 📘                                             |                   |        | rser les couleurs   | Ctrl+I     |  |  |  |
| 10                                                | Carlos and        | Attri  | buts                | Ctrl+E     |  |  |  |
| 4                                                 | The second second |        | ter l'image         | Ctrl+Maj+N |  |  |  |
|                                                   | So He             | ✓ Dess | iner opaque         |            |  |  |  |

Ceci fera apparaître une fenêtre permettant de modifier l'image :

| Étirer et ir | ncliner         |     |        | ? 🛛           |
|--------------|-----------------|-----|--------|---------------|
| Étirement    | Horizontal :    | 100 | %      | OK<br>Annuler |
|              |                 | 100 |        |               |
|              | Horizontale : ( | D   | degrés |               |
|              | verticale :     | U   | degres |               |

Dans cette fenêtre vous remplacez les chiffres 100 des carrés Horizontal et Vertical par la valeur de pourcentage que vous avez eu dans votre calcul à l'étape précédente; dans l'exemple que j'ai fait la valeur était 8%, alors je mets 8 dans les deux carrés, puis faire OK. **Attention**, PAINT n'accepte pas de valeur décimal dans ces champs (ex : 7.8 est invalide).

Votre image aura alors été réduite au bon format pour s'afficher correctement dans le forum. Pour vérifier si l'image est effectivement réduite correctement, vous pouvez refaire CTRL+E pour afficher les attributs de celle-ci.

Si votre résultat dépasse 640 de largeur, vous pouvez refaire les étapes en donnant une cible de 630 ou de 620 pixels.

Dernière étape, il faut enregistrer votre image. **Attention** de ne pas enregistrer par dessus votre image originale (pour ne pas la détruire). Un petit truc est d'utiliser la fonction 'Enregistrer sous..." et de lui donner un nom différent en ajoutant \_640 à son nom. EX : si votre image originale s'appelait IMG\_6123.JPG, faire Enregistrer sous IMG\_6123\_640.JPG , et c'est cette dernière que vous inclurez dans votre texte du forum.

#### Héberger ses images et les faire apparaître dans le forum

J'ai mentionné au début qu'il est possible d'afficher une image dans le texte en entrant un lien avec le bouton 'IMG'. Ceci implique qu'il faut héberger ses images chez un fournisseur externe (sur un autre serveur), ou dans son propre espace web si vous en avez un.

Plusieurs fournisseurs offre ce genre de service, que ce soit Webshots, Picasa, Image Shark, etc. Je me limiterai à Webshots pour donner un exemple, mais la plupart fonctionne sur le même principe ou offre les mêmes fonctionnalités.

Une fois que vous avez votre image chez Webshots dans un de vos albums (on parle ici d'une image pleine grandeur de 3072 X 2048 pixels. Si vous entrez le lien de l'image pleine grandeur dans le forum vous serez évidemment hors norme et votre message sera surement revue par un des modérateurs. Pour éviter ce problème, il existe une fonction dans Webshots qui permet de créer une image identique mais de très petit format. C'est à partir de cette ''petite'' image que vous pourrez faire le lien dans le forum. En cliquant sur la petite image, le lecteur du forum pourra alors voir votre image en pleine grandeur dans une fenêtre différente – ceci n'affecte donc pas l'affichage du forum et votre texte devient alors beaucoup plus agréable à lire dans celui-ci.

Pour ce faire dans Webshots (encore une fois – cette fonctionnalité existe chez la plupart des fournisseurs), vous cliquez sur votre image dans votre album afin d'afficher la page de votre image. Dans cette page du côté droit chercher les indications ''Link to this picture'' :

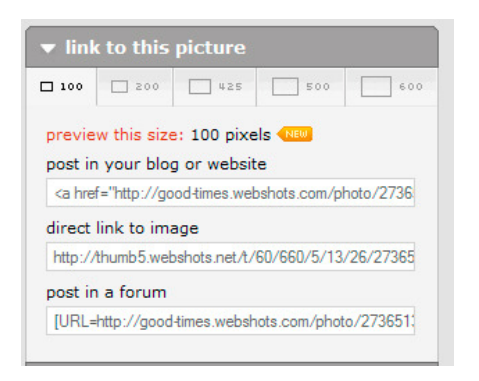

Ceci vous permet de créer une copie de votre image en différent format. Webshots offre la possibilité des grandeurs 100, 200, 425, 500, 600 pixels. Si vous avez plusieurs image à mettre dans votre texte, un format plus petit (200 ou 425) est peut-être mieux. Si vous n'avez qu'une ou deux images à mettre dans votre texte, les formats 500 ou 600 sont peut-être un meilleur choix.

Donc vous cliquer sur le format que vous désirez, et Webshots préparera cette image. Cette opération prend quelques secondes, et Webshots fera la mise à jour des liens. Lorsque c'est fait, vous pouvez voir cette nouvelle image en cliquant sur 'PREVIEW THIS SIZE". Si le tout est à votre goût et du bon format, cliquez dans la boite sous 'POST IN A FORUM" et faites un 'Copié" (CTRL+C) du lien qui y est :

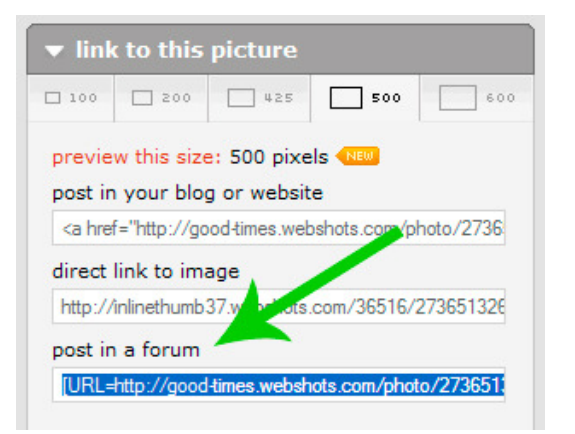

# Comment intégrer des images dans un texte

## Héberger ses images et les faire apparaître dans le forum (suite...)

Pour faire apparaître l'image réduite dans le forum, vous retourner dans votre boite de texte du forum et vous faites un 'Collé'' (CTRL+V) à l'endroit où vous voulez que la photo apparaissent dans le texte :

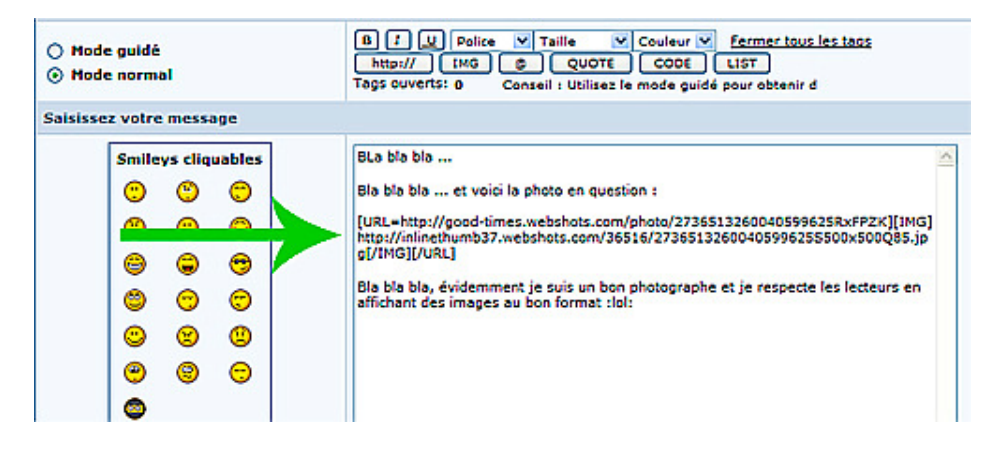

L'avantage de cette façon de faire, même si un peu plus long, c'est de permettre d'avoir plusieurs images dans un même texte et de les disposer à notre guise. Également dans l'exemple que je viens de montrer, l'image qui apparaitra dans le forum pourra être cliquée pour afficher celle-ci en grand format dans une fenêtre séparée.

Exemple d'un texte avec plusieurs images cliquables tel que vu dans le forum :

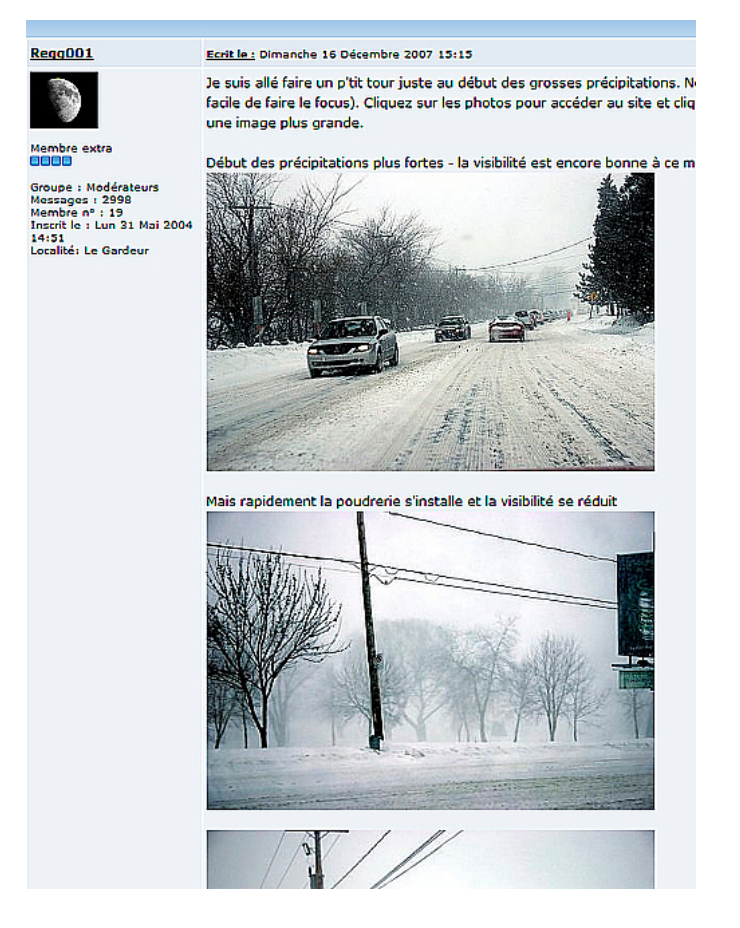

Si vous avez des questions, n'hésitez pas à me les poser via le courriel du forum (ne pas mettre de question dans le forum). Les questions qui reviendront le plus souvent seront affichées dans ce sujet.